| Google                                                                                                    | 🖉 🙆 Login Page             | × (192.91   |                                          |                     | _ |  | <br>- 0 × |
|----------------------------------------------------------------------------------------------------|----------------------------|-------------|------------------------------------------|---------------------|---|--|-----------|
| ← → C # © 151.1                                                                                                    | 2.39.59:8080/Infinity/jsp/ | login.jsp   |                                          |                     |   |  | ☆ 💟 🤧 🔯 🔧 |
| 🧟 InfinityConsorzio 🔮 PSP-                                                                                                    | ITA // The Italia          |             |                                          |                     |   |  |           |
| X Norton - 🚳 Safe We                                                                                                    | a • 🕐 identity Safe •      |             |                                          |                     |   |  |           |
|                                                                                                    |                            |             |                                          |                     |   |  |           |
|                                                                                                    |                            |             |                                          |                     |   |  |           |
| 1000                                                                                                    |                            |             |                                          |                     |   |  |           |
|                                                                                                    |                            |             |                                          |                     |   |  |           |
|                                                                                                    |                            |             |                                          |                     |   |  |           |
|                                                                                                    |                            |             |                                          |                     |   |  |           |
|                                                                                                    |                            |             |                                          |                     |   |  |           |
|                                                                                                    |                            |             |                                          |                     |   |  |           |
|                                                                                                    |                            |             |                                          |                     |   |  |           |
|                                                                                                    |                            | 10.0        |                                          |                     |   |  |           |
|                                                                                                    | INFINIT                    | Usernam     | e Password                               |                     |   |  |           |
| f                                                                                                    | -RAMEW                     | ORK         |                                          |                     |   |  |           |
|                                                                                                    | Versi 2.2                  | Accedi      | _ Inc                                    | oriro nomo utonto   |   |  |           |
|                                                                                                    | A REAL PROPERTY OF         |             | Ins                                      | erire nome utente e | 2 |  |           |
|                                                                                                    | 1                          |             | p                                        | assword assegnata   |   |  |           |
| Service and and                                                                                                    |                            |             |                                          | dall'azienda        |   |  |           |
| and the second second s | Sele                       | zionare     |                                          | dun dziendu         |   |  |           |
| the second                                                                                                    | l'aziend:                  | Cavaliere   |                                          |                     |   |  |           |
| that is made                                                                                                    | a razienua                 | a cavallere | ST Z                                     | the second states   |   |  |           |
| State State                                                                                                    | e Pap                      | baianni,    |                                          |                     |   |  |           |
| and the second                                                                                                    | success                    | sivamente   | 1.1.1.1.1.1.1.1.1.1.1.1.1.1.1.1.1.1.1.1. |                     |   |  |           |
| the spiller                                                                                                    | cliccoro                   | cu accadi   | States States                            | and the second      |   |  |           |
|                                                                                                    |                            | su acceui   |                                          |                     |   |  |           |
|                                                                                                    |                            |             |                                          |                     |   |  |           |
|                                                                                                    |                            |             |                                          |                     |   |  |           |

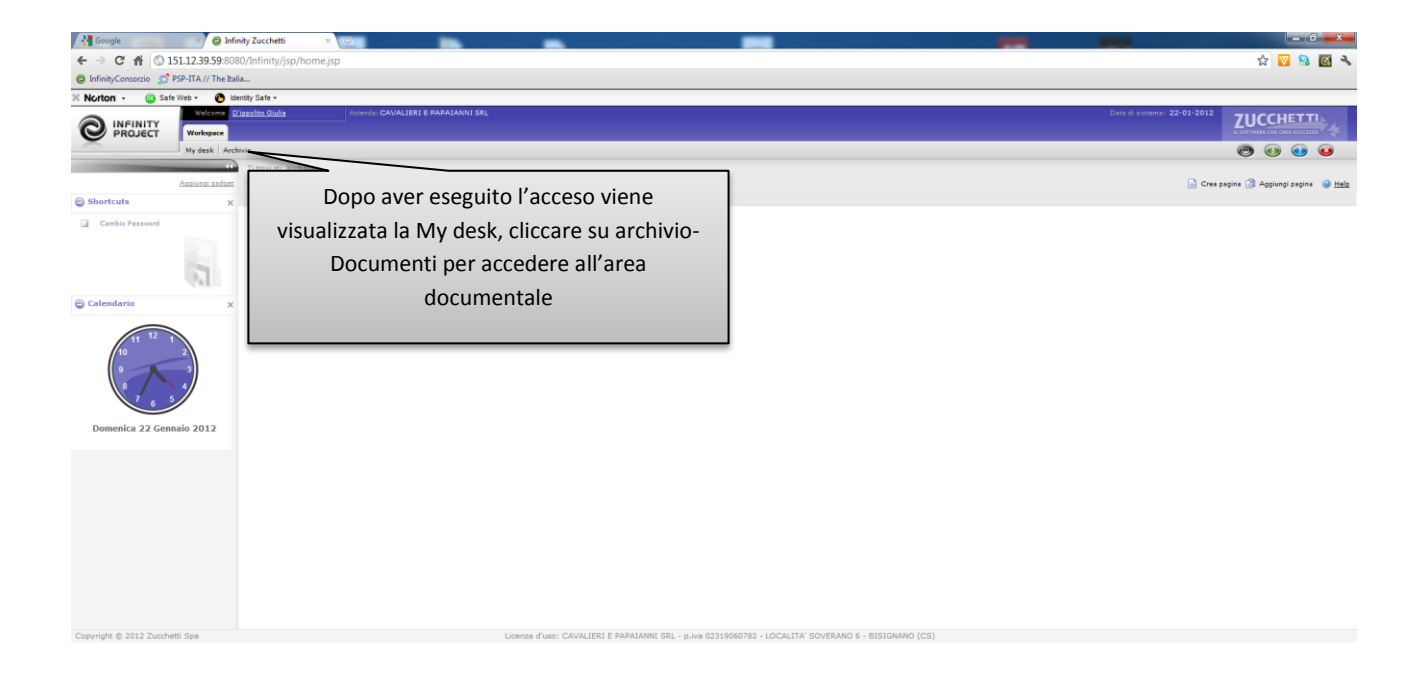

| Soogle                     | × 🕲 Infinity Zucchetti × 📢                    |                                      | -              | _      | _                   |                                                       |
|----------------------------|-----------------------------------------------|--------------------------------------|----------------|--------|---------------------|-------------------------------------------------------|
| ← → C # © 151.3            | 2.39.59:8080/Infinity/jsp/home.jsp#1          |                                      |                |        |                     | ☆ 🔽 🔒 🗹 🔧                                             |
| 😂 InfinityConsorzio 🔮 PSP- | ITA // The Italia                             |                                      |                |        |                     |                                                       |
| × Norton - 💿 Safe We       | b • 🕐 Identity Safe •                         |                                      |                |        |                     |                                                       |
|                            | Welcome <u>D'ippolito Giulia</u><br>Workspace | Azienda: CAVALIERI E PAPAIANNI SRI   |                |        |                     |                                                       |
| <u> </u>                   | Auchivio                                      |                                      |                |        |                     | 🖻 🕕 😳                                                 |
| Ti trovi in: Workspace > A | rchivio > Documenti > Amministrazione         |                                      |                |        |                     |                                                       |
| Archivio                   |                                               |                                      |                | •      |                     | En importa 🐝 Ricerca 🥥 Impostazioni 🥲 Aggiorna 🔮 Help |
| Cartelle                   | 9. 🕑 📃 🔡 Nome                                 |                                      | Descrizione    | Classe | Ultima modifica     |                                                       |
| Amministrazione            |                                               | /ARI                                 | CONTRATTI VARI |        | 28-12-2011 13:29:46 | <u>S</u> * •                                          |
| L CONTRACT VAR             | E 00 F23                                      |                                      | F23            |        | 29-11-2011 13:42:21 | <u>S</u> *•                                           |
| R- 67724                   | E 10 F24                                      |                                      | F24            |        | 09-01-2012 09:05:15 | <u>S 5 v</u>                                          |
| 0 FORNITORI                | FORNITORI                                     |                                      | FORNITORI      |        | 23-12-2011 15:29:12 | <u> </u>                                              |
| E- 💋 INPS                  | -                                             |                                      | INPS           |        | 28-12-2011 15:18:37 | 274                                                   |
| L €2004                    |                                               | Navigare al<br>individuare il<br>doc |                |        |                     |                                                       |
|                            |                                               |                                      |                |        |                     |                                                       |